| 1 Click 'More' > 'Tools' on the top bor                                                                                                    | Setting Up Notice Triggers                                                                                                    |
|----------------------------------------------------------------------------------------------------|----------------------------------------------------------------------------------------------------|
|                                                                                                    | on the left                                                                                                    |
| Image: Second Condition       Enter patron card number of Check out Check i       Lists Cataloging Acquisitions         Home       Check out Check i       Authorities Serials         News       Tools       Administration About Koha         NEW koha-community.org website       Tools       Administration About Koha                                                                                                    | Home 5 Tools  Patrons and circulation  Comments  Moderate patron comments.  Import patrons Import patron data Notices & slips Define notices (print and email notification messages for overdues, etc.) Overdue notice/status triggers Set notice/status triggers Set notice/status triggers for overdue items Patron card creator Create printable patron cards |
| <b>B. Choose your library Defining overdue actions for IOLA</b> Delay is the number of days after an checkout is due before an action is triggered.         If you want Koha to trigger an action (send a letter or restrict a member), a delay value is required.         Columns must be filled left to right: if the first column is blank, other columns will be ignored.         Select a library:         Iola Public Library <b>Rules for overdue actions: IOLA</b> First       Second | <b>A. Define your triggers</b> Bemember to set up triggers for each of the 3 notices, and for each patron type you use <b>First externation type you use First Second Third First Second Third First letter Restrict Delay: How many days to wait before sending this notice</b>                                                                                 |
| Delay First letter Restrict                                                                                                    | Enday: Now many days to war before schaing this holice         First/Second/Third letter: Which overdue notice to send         Restrict: Should the patron get restricted when this is sent?                                                                                                    |